# IOS6.x (新規設定 iPad)

## ∎IOS6.x 新規設定手順

1.ホーム上の「設定」をタップします。

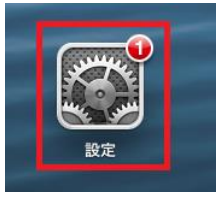

## 2.「メール/連絡先/カレンダー」⇒「アカウントを追加」を タップします。

| iPad 🔶                 | 15:39 98                 | % 💷 |
|------------------------|--------------------------|-----|
| 設定                     | メール/連絡先/カレンダー            |     |
| 機内モード     オフ           | アカウント                    |     |
| WI-FI 4CE6767227C1     | iCloud<br><sup>伊止中</sup> |     |
| Bluetooth オン           | アカウントを追加 >               | 1   |
| こ おやすみモード ()オフ)        |                          |     |
| 🧕 通知                   | データの取得方法 フッシュ >          |     |
|                        | メール                      |     |
| サウンド                   | 表示 50件のメッセージ履歴 >         |     |
|                        | <b>プレビュー</b> なし >        |     |
|                        | TO/CCラベルを表示 オフ           |     |
|                        | 削除前に確認 オフ                |     |
|                        | 画像を読み込む オフ               |     |
| 🙆 iCloud               | スレッドにまとめる オフ             |     |
| 🥃 メール/連絡先/カレンダー        |                          |     |
| 💳 ×ŧ                   | 常にBccに自分を追加 クオフ          |     |
| 🧾 リマインダー               | 引用レベルを上げる オン >           |     |
| 💟 メッセージ                | 署名 iPadから送信 >            |     |
| S FaceTime             | 連絡先                      |     |
| 🚰 マップ                  | <b>並べ替え順序</b> 姓,名 >      |     |
| Mafari Safari          | 表示順序 姓,名 >               |     |
| ITunes Store/App Store | <b>自分の情報</b> なし >        |     |
| ミュージック                 | カレンダー                    |     |
|                        | 新規出席依頼の通知音 オン            |     |
|                        |                          |     |

## 3.「その他」をタップします。

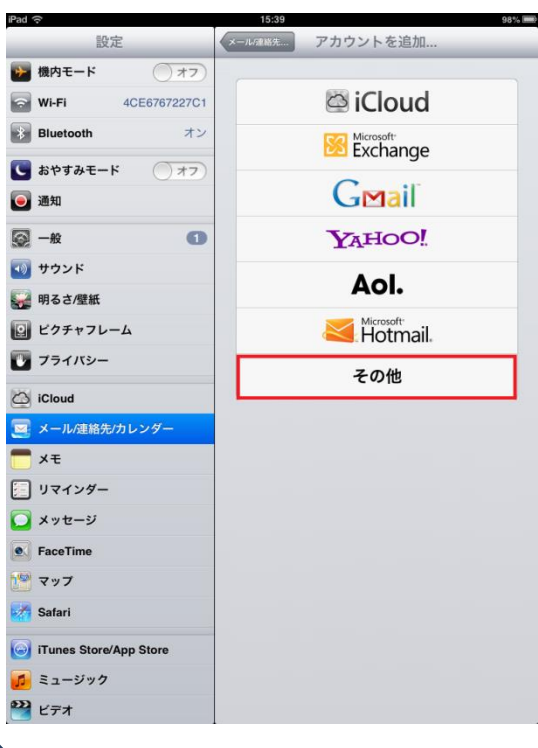

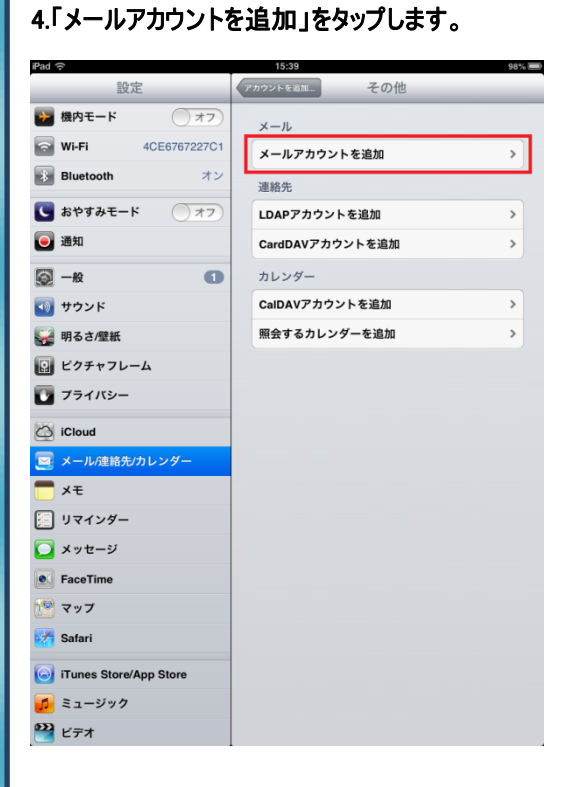

### 5.下記設定を行います。

| * | ヤンセル  | 新規アカウント  | 次へ |
|---|-------|----------|----|
|   | 名前    | 任意のお名前   |    |
|   | メール   | メールアドレス  |    |
|   | パスワード | メールパスワード |    |
|   | 説明    | 任意       |    |

名前:「任意のお名前」を入力します。 メール:「メールアドレス」を入力します。 パスワード:「メールパスワード」を入力します。 説明:任意に登録を行います(空欄でも問題ありません)

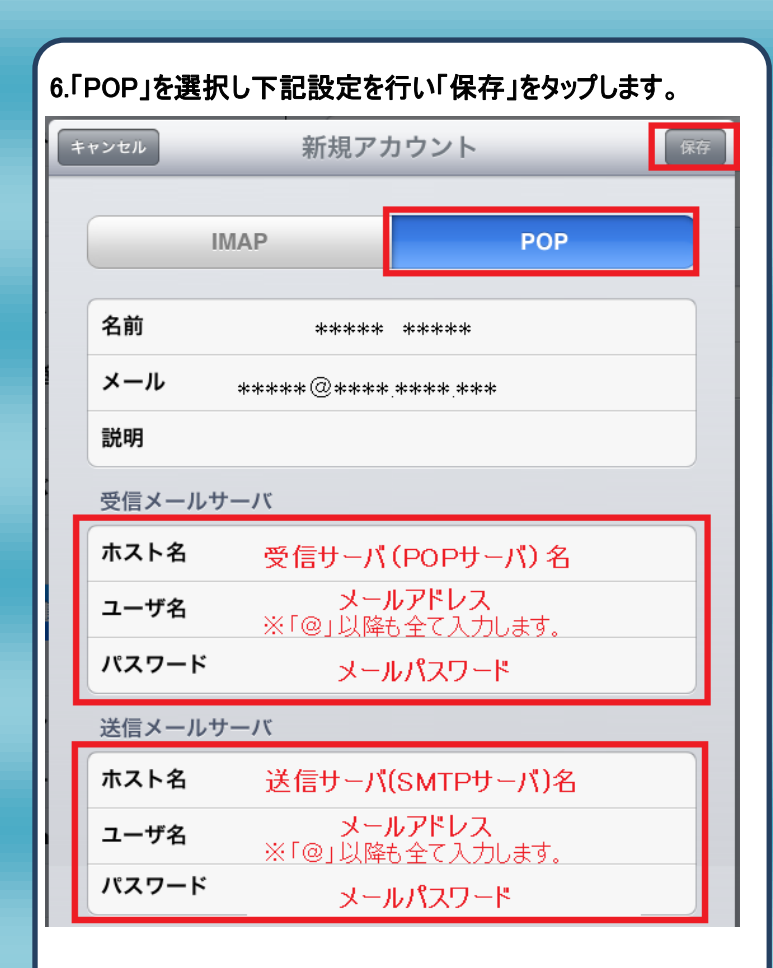

#### 【受信メールサーバ】

ホスト名:「受信サーバ(POP サーバ)」名を入力します。 ユーザ名:「メールアドレス」を入力します。

※「@」以降も全て入力します。 パスワード:「メールパスワード」を入力します。

#### 【送信メールサーバ】

ホスト名 : 「送信サーバ(SMTP サーバ)」名を入力します。 ユーザ名 : 「メールアドレス」を入力します。

※「@」以降も全て入力します。

パスワード:「メールパスワード」を入力します。

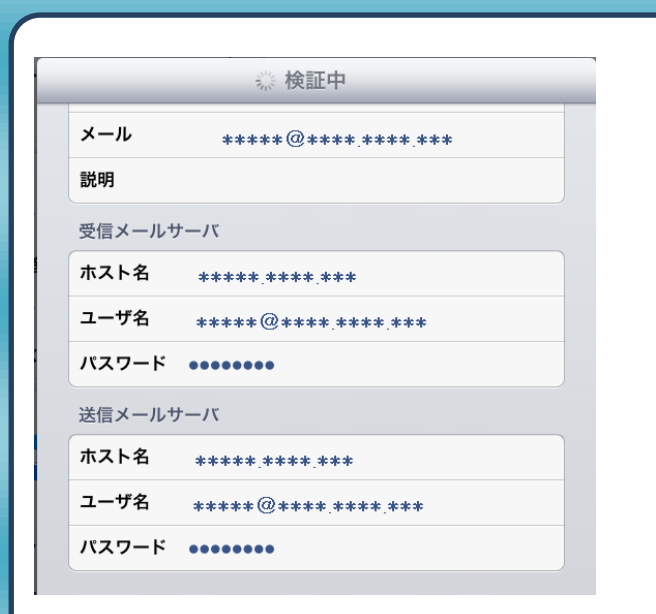

## 7.「SSL で接続できません」メッセージがが表示されましたら、 「はい」を選択します。

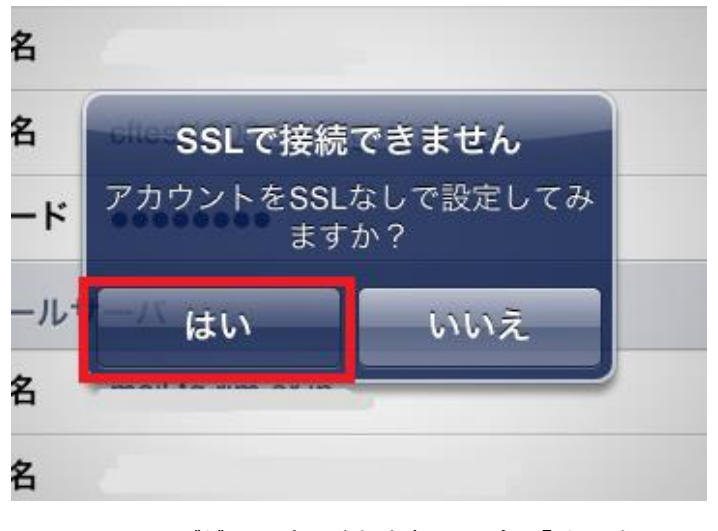

※上記メッセージが2回表示されますので、全て「はい」を 選択します。

8.上記設定が完了致しましたら、「メール/連絡先/カレンダー」 画面に戻りましたら、設定完了となります。